# **Supagas Customer Portal Documentation**

### **Supagas Customer Portal – General Navigation**

#### A. Portal Main page

After entering your login credentials, you will be directed to the main page.

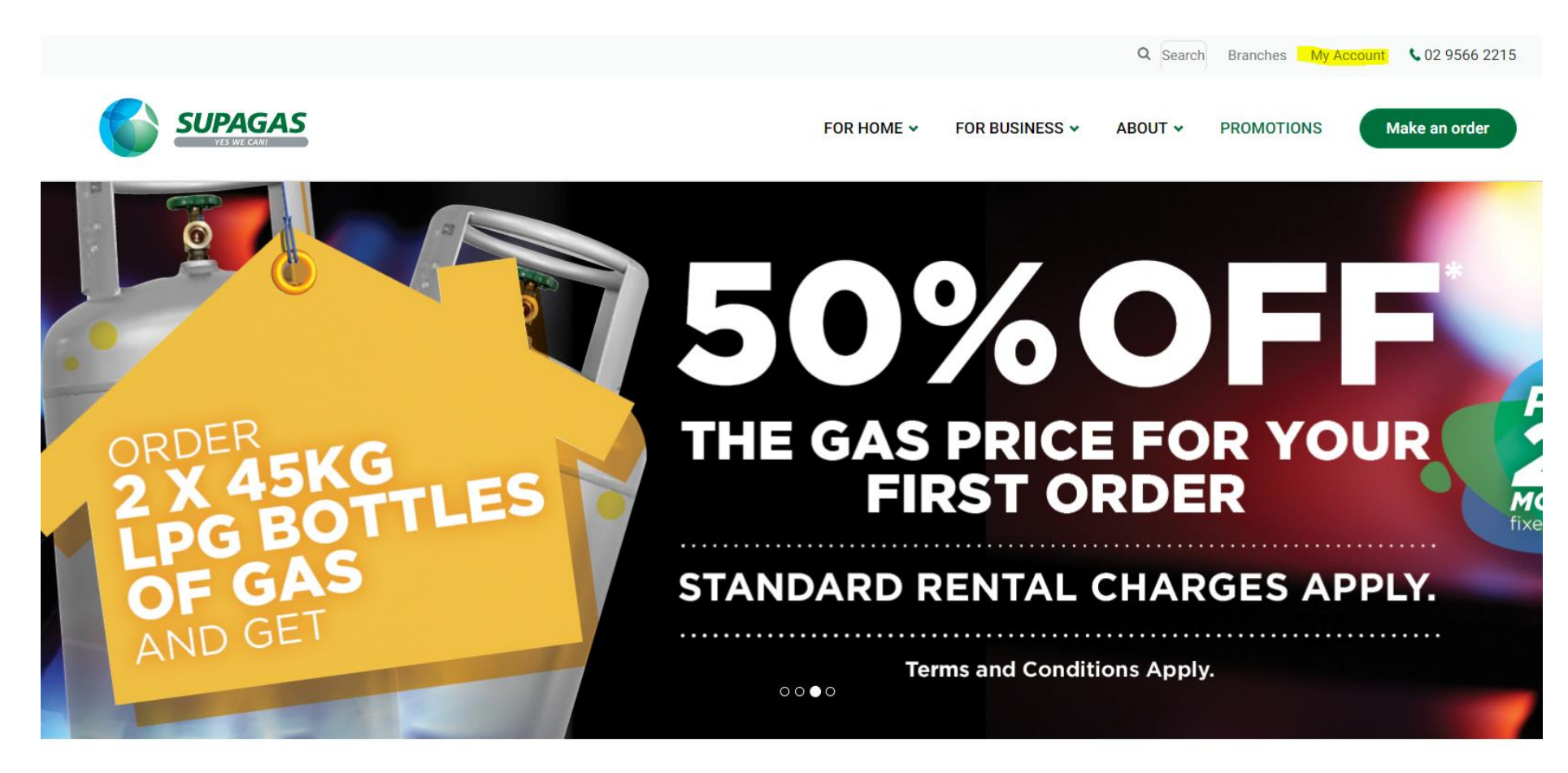

Click on the 'My Account' tab. This will take you to your account page.

#### B. Account Overview

|                         |                               |                  |                              | FOR         | HOME 🗸      | FOR BUSINESS 🗸                   | ABOUT 🗸  | PROMOTIONS                     | Make an order           |
|-------------------------|-------------------------------|------------------|------------------------------|-------------|-------------|----------------------------------|----------|--------------------------------|-------------------------|
| ount Overview My Order  | s Pay Invoices D              | ocument Delivery | My Profile                   | Users Lo    | gout        |                                  |          |                                | Customer Selec          |
|                         |                               | S                | AMPLE NOTIF                  | ICATION FOR | CUSTOMER    | PORTAL                           |          |                                |                         |
| IDERS                   |                               |                  |                              |             |             | Detai                            | l View 🗲 | > HIDE                         |                         |
| open orders found       |                               |                  |                              |             |             |                                  |          | \$135.00                       |                         |
|                         | Г                             |                  | View A                       |             | LOCATIONS   |                                  |          | Outstanding Bala               | ance                    |
|                         |                               |                  |                              |             | Last Login: |                                  |          | Current                        | \$135.0                 |
| oices Awaiting Payment  |                               |                  |                              |             |             |                                  |          |                                |                         |
| voices Awaiting Payment |                               |                  |                              |             |             | Order                            |          | 30 Days<br>60 Days             | \$0.0<br>\$0.0          |
| statement ref           | REMAINING BALANCE             | ST               | TATUS                        |             | Gas         | Order<br>Cylinders(s)            |          | 30 Days<br>60 Days<br>90+ Days | \$0.0<br>\$0.0<br>\$0.0 |
| statement REF       C   | remaining balance<br>\$135.00 | st<br>Ov<br>da   | атиs<br>verdue for 14<br>ays |             | Gas<br># 17 | Order<br>Cylinders(s)<br>78388 & |          | 30 Days<br>60 Days<br>90+ Days | \$0.0<br>\$0.0<br>\$0.0 |

In this Account Overview page, the Customer has the access to place orders using the 'Order' button linked to each location and the 'Make an Order' button. The Make an Order button will ask for location selection if there are multiple locations linked to the customer. The customer can also make payments towards outstanding invoices by selecting the invoice in the 'Invoices Awaiting Payment' section and clicking on 'Pay Now'.

# C. My Orders Tab

The 'My Orders' tab shows the past orders for the customer account.

|           |                |                        |                        |                    |             |                    |           | Q Search | Branches My | Account  \$02 9566 221 |
|-----------|----------------|------------------------|------------------------|--------------------|-------------|--------------------|-----------|----------|-------------|------------------------|
|           | SUPA<br>YES WE |                        |                        |                    | FOR HC      | DME 🗸 🛛 FOR BU     | SINESS 🗸  | ABOUT 🗸  | PROMOTIONS  | Make an order          |
| Account O | Overview       | My Orders Pa           | ay Invoices Document D | elivery My Profile | Users Logou | ut                 |           |          |             | Customer Selecte       |
| Filte     | ers            |                        |                        |                    |             |                    |           |          |             |                        |
| CA        | LL             |                        |                        |                    |             |                    | QTY       | QTY      |             |                        |
| NU        | JMBER          | LOCATION               | CUSTOMER REF           | DELIVERY DATE      | STATUS      | ITEM               | DELIVERED | RETURNED | )           |                        |
| 59        | 03273          | 178388<br>TUMBI UMBI 5 |                        | 03/Mar/2022        | Finished    | 10169R LPG<br>45kg | 1         | 1        |             |                        |
| 58        | 77749          | 178388<br>TUMBI UMBI 5 |                        | 24/Feb/2022        | Cancelled   | 10169R LPG<br>45kg | 0         | 0        | Request     | Tracking Update        |
| 55        | 85070          | 178388<br>TUMBI UMBI 5 |                        | 06/Jan/2022        | Finished    | 10169R LPG<br>45kg | 1         | 1        |             | P                      |
|           |                | 178388                 |                        |                    |             |                    |           |          |             |                        |

## D. Pay Invoices Tab

|                      |                                |                                    |                           | Q Search Branches M | y Account 🛛 📞 02 9566 2215 |
|----------------------|--------------------------------|------------------------------------|---------------------------|---------------------|----------------------------|
|                      |                                |                                    | FOR HOME 👻 FOR BUSINESS 🗸 | ABOUT • PROMOTIONS  | Make an order              |
| Account Overview     | My Orders Pay Invoices         | Document Delivery My Profile Users | Logout                    |                     | Customer Selected          |
| View Pai<br>Outstand | id Invoices ><br>ding Invoices |                                    |                           |                     |                            |
|                      | Statement Ref                  | Remaining Balance                  | Status                    |                     |                            |
|                      | C2022                          | \$135.00                           | Overdue for 14 days       |                     | •                          |
|                      | C <b>2</b> 021                 | \$79.20                            | Overdue for 90+ days      |                     |                            |
| No Inve              | oices Selected                 |                                    |                           | \$0.00 TOTAL        | Pay now                    |
|                      |                                |                                    |                           |                     |                            |
|                      |                                | Sign up to receiv                  | o Supagas offers          |                     | < BH.                      |

# E. My Profile Tab

|                                          |                             |            |                | Q Search | Branches My A | Account \$\$02 9566 2215 |
|------------------------------------------|-----------------------------|------------|----------------|----------|---------------|--------------------------|
|                                          |                             | FOR HOME 🗸 | For Business 🗸 | ABOUT 🗸  | PROMOTIONS    | Make an order            |
| Account Overview My Orders My Invoices D | ocument Delivery My Profile | Logout     |                |          |               | Customer Selected        |
| My Information                           |                             |            |                |          |               |                          |
| Email                                    | @bigpond.com                |            |                |          |               |                          |
| Given Names                              |                             |            |                |          |               |                          |
| Family Name                              |                             |            |                |          |               |                          |
| Subscriptions                            | Newsletter                  |            |                |          |               |                          |
|                                          | Submit                      |            |                |          |               |                          |
| Change My Passw                          | ord                         |            |                |          |               |                          |
| New Password                             | New Password                |            |                |          |               |                          |
| Confirm Password                         | Confirm New Password        |            |                |          |               |                          |
|                                          | Submit                      |            |                |          |               | < BH.                    |

In this section the customer can reset their account password.

### F. Document Delivery Tab

|                                |                                 |             |                   | Q Search Branches My | Account \$\$02 9566 2215 |
|--------------------------------|---------------------------------|-------------|-------------------|----------------------|--------------------------|
|                                |                                 | FOR HOME 🗸  | FOR BUSINESS 🖌 AB | OUT - PROMOTIONS     | Make an order            |
| count Overview My Orders My In | voices Document Delivery My Pro | file Logout |                   |                      | Customer Selected        |
| Document D                     | elivery                         |             |                   |                      |                          |
| DOC TYPE                       | IN NUMBER                       | RECIPIENT   |                   |                      |                          |
| INVOICE                        | ▼ Recipient 1                   | •           |                   |                      | Add                      |
|                                |                                 |             |                   |                      |                          |
|                                |                                 |             |                   |                      |                          |
|                                |                                 |             |                   |                      |                          |
|                                |                                 |             |                   |                      | < Bi                     |

This section will show the email addresses that have access to specific documents (invoices, account statements). This information is picked from Supagas ERP system. The customer can add and/or edit the information in this section.

### G. Users Tab

In the Users tab the master user can manage additional users linked to the debtor account. Can create new user, edit existing users, and delete users.

|            |                | + New User |
|------------|----------------|------------|
| USER NAME  | EMAIL ADDRESS  |            |
| keith test | keith@test.com | <b>*</b>   |
|            | .com.au        | ø (ii)     |

#### H. Customer Selected

If a customer has multiple accounts, then they can access their other accounts here. Click on the button shown by the arrow in the image below

|                                   |                       |                        |                          |                    |                |                 | Branches                              | My Account   | <b>L</b> 13 78 72           |
|-----------------------------------|-----------------------|------------------------|--------------------------|--------------------|----------------|-----------------|---------------------------------------|--------------|-----------------------------|
|                                   | GAS                   |                        |                          |                    |                |                 | Make an order                         |              |                             |
| Account Overview                  | My Orders My Invoices | Document Delivery My F | Profile Users            | Account Details    | FAQ's Lo       | ogout           |                                       | Customer Sel | ected                       |
| ORDERS                            |                       |                        |                          |                    |                | Detail View     | HIDE                                  |              |                             |
| CALL NUMBER                       | LOCATION              | CUSTOMER REF           | DELIVERY<br>DATE ITE     | EM                 | QTY<br>ORDERED | QTY<br>RETURNED | \$13.79                               |              |                             |
| 7246198                           | Stre                  | et                     | To be<br>10<br>Scheduled | 160R LPG 15kg      | 1              | 1               | Outstanding Bal                       | ance         | \$0.00                      |
| INVOICES AWAITIN                  | G PAYMENT             |                        | View All                 | LOCATIONS          | 0000           |                 | 30 Days<br>60 Days<br>90+ Days        |              | \$13.79<br>\$0.00<br>\$0.00 |
| Invoices Awaiting Payr<br>\$13.79 | nent                  |                        |                          | Last Login: 23 Sep | rder           | чw              | , , , , , , , , , , , , , , , , , , , |              | Q0.00                       |

This will show the multiple account codes as shown below.

|                                              |                        |                 |         |                           | Branches         | My Account \$13 78 72 |
|----------------------------------------------|------------------------|-----------------|---------|---------------------------|------------------|-----------------------|
| SUPAGAS<br>Ves We cani                       | SUPAGAS<br>YES WE CANT |                 |         |                           | Make an order    |                       |
| Account Overview My Orders My Invoices Docur | C- ARE AUSTRA          |                 |         | Customer Selected PTY LTD |                  |                       |
| ORDERS                                       | C S PTY LTD            |                 |         | View                      | HIDE             |                       |
|                                              |                        |                 | QTI     | QTT .                     |                  |                       |
| CALL NUMBER LOCATION                         | CUSTOMER REF DATE      | ITEM            | ORDERED | RETURNED                  | \$13.79          |                       |
| 7246198                                      | To be<br>Scheduled     | 10160R LPG 15kg | 1       | 1                         | Outstanding Bala | ance                  |
|                                              | Concurred              |                 |         |                           | Current          | ¢0.00                 |

Select the account/debtor code you need. This will show details for the selected debtor.

|                                                                        |                                  |                                                 | Branches My Account VI3 78 72                            |  |  |
|------------------------------------------------------------------------|----------------------------------|-------------------------------------------------|----------------------------------------------------------|--|--|
|                                                                        |                                  |                                                 | Make an order                                            |  |  |
|                                                                        |                                  |                                                 | ×                                                        |  |  |
| Account Overview My Orders My Invoices Document De                     | livery My Profile Users          | Account Details FAQ's Logout                    | Customer Selected                                        |  |  |
| ORDERS     Detail View     HIDE       No open orders found     \$13,79 |                                  |                                                 |                                                          |  |  |
| INVOICES AWAITING PAYMENT<br>Invoices Awaiting Payment<br>\$13.79      | View All                         | LOCATIONS<br>Last Login: 23 Sep 2022 at 11:31AM | Outstanding Balance Current \$0.00 30 Days \$13.79       |  |  |
| C 2022 \$13.79                                                         | sтатus<br>Outstanding<br>Invoice | Gas Cylinders(s)                                | 60 Days         \$0.00           90+ Days         \$0.00 |  |  |

## I. Location

Location details can be edited with the 'Edit' button

|                  | Contact Name   |
|------------------|----------------|
| LOCATIONS        |                |
|                  | Contact Phone  |
| Last Login:      | 041            |
|                  | Email 1        |
| Order            | @bigpond.com   |
|                  | Email 2        |
| Gas Cylinders(s) |                |
| # 178388 🖋       | Email 3        |
|                  |                |
| TUMBI UMBI,      | Email 4        |
| NSW, 2261        |                |
|                  | Update Details |
|                  |                |

Update Location